## <u>3 ステップに沿って、PearsonVUE アカウントを作成します</u>

認証システムの更新に伴い、2022 年 7 月以前に作成した PearsonVUE アカウントをお持ちの方は、新しいアカウントを 作成してアカウントの引継ぎ作業を行う必要があります。

既存アカウントに登録した HPE Learner ID、姓名(アルファベット入力)、およびメールアドレスが完全一致するよう入力することで、アカウントの引継ぎが行われます。

Pearson VUE にアクセスして、「アカウントの作成」をクリックしてください。

| HPE 認定 (HPE Certification and Learning)<br>プログラム                                                                        | Hewlett Packard                                      |
|----------------------------------------------------------------------------------------------------|------------------------------------------------------|
| 自宅から受験しましょう<br>試験を予約するときにオプションから<br>「自宅または職場」を選ぶだけ<br>とっても簡単です!<br>詳細はとちら                                               | 試験の予約、変更、キャンセル<br>サインイン<br>アカウントの作成<br>・ ユーザー名をお忘れの方 |
| 重要:ピアソンVUEアカウント(再)作成のお願い                                                                                                | ▲ 新型コロナウイルス FAQ                                      |
| 7月5日より、HPE受験者(新規および過去に受験したことある方)は、ピアソンVUE受験者ウェブアカウントを新規<br>に作成する必要があります。このページを再度開き、[アカウントの作成]をクリックして、新しいアカウントを作成してください。 | ④ テストセンターの検索                                         |
| 注意: 旧アカウントと新アカウントを紐付けるには、全く同じ姓、名、EXールアドレス、HPE Learner ID (CCID)を                                                        | ■ 試験一覧                                               |
| 12円9925支がのジま9。姓名の記載やスペンレルC内谷が回じになるように、特に注意してください。<br>新規アカウントの作成手順「英語1>>                                                 | ③ お問い合わせ                                             |
|                                                                                                    | の 例外的な環境での受験                                         |
| 自宅や職場から認定を取得しましょう                                                                                                    | 関連リンク                                                |
| OnVUE オンライン監督試験を利用して、自宅や職場から HPE 試験を受験しましょう。試験監督員が PC のウェブカ                                                             | > <u>HPE Certification and</u><br>Learning           |

## Step 1:

・PearsonVUE プライバシーポリシーに同意します

・個人情報を入力します ※アスタリスク(\*)の項目は入力必須です

HPE Learner ID を正しく入力してください
 ※HPE Learner ID をお忘れの方は HPE Learner ID Lookup
 に必要事項を入力し、Submit すると入力
 したメールアドレス宛にメールが届きます

- First Name(名)、Last Name(姓)をアルファベット入力してください ※漢字・平仮名は入力できません

- メールアドレスを入力してください

|                                 | ウェブアカウントを作成:個人情報(ステップ1/3)                                                                                                   |
|---------------------------------|----------------------------------------------------------------------------------------------------|
| 人情報                             |                                                                                                    |
| 回日以降の受験で、                       | ユーザー名とバスワードをお持ちの場合は、 <u>サインイン</u> してください。                                                                                   |
| *(アスタリス                         | ク) は、入力必須項目です。 各情報を、半角ローマ字、または、半角数字で入力してください。                                                                               |
| 新規ユーザー                          | は、アカウント登録が必要です。                                                                                                    |
| *Learner ID を入け                 | hUT <kau.< td=""></kau.<>                                                                                                   |
|                                 |                                                                                                    |
|                                 |                                                                                                    |
| 氏名                              |                                                                                                    |
| ▲ 重要:氏名は(                       | ローマ字で入力してください(氏名(名): Ichiro / 氏名(姓): Pearson)。ここで入力されたローマ字氏名は、試験会場での本人確認                                                    |
| や、スコアレポー                        | トへの表示に使用され、▲ 認定機関に送信されます。試験会場において提示する本人確認書類と氏名が一致しない場合、試験を受け返金されませんので、ごは良くにさい。                                              |
| accord a contra                 | man man na na na na na na na na na na na na n                                                                               |
| Title (タイトル):<br>例: Mr.、Ms.、Mr  | s Dr.                                                                                                    |
|                                 |                                                                                                    |
| *First Mana / 65 47             | 147.11-                                                                                                    |
| Plist Name (D.4)<br>政府発行の ID にす | (ロ)/-<br>表示されているものを入力してください。                                                                                                |
| Taro                            |                                                                                                    |
| Middle Names (氏                 | .名 (ミドルネーム)):                                                                                                    |
|                                 |                                                                                                    |
| *I ant Name (E-2                | cide v.                                                                                                    |
| *Last Name (B,A<br>政府発行の ID にす  | (#1):<br>表示されているものを入力してください。                                                                                                |
| Nihon                           |                                                                                                    |
| Suffix (サフィック                   | 77.1                                                                                                    |
| 例: Jr.、Sr.、II、II                |                                                                                                    |
|                                 |                                                                                                    |
|                                 |                                                                                                    |
| Eメールアドl                         | <i>J</i> A                                                                                                    |
| 予約完了通知等を                        | K. Eメールにて送信いたします。メールが届かない場合は、スパムまたは迷惑メールフォルダをご確認ください。翌営業日を過ぎて<br>いたのかり、メールになった。メールが届かない場合は、スパムまたは迷惑メールフォルダをご確認ください。翌営業日を過ぎて |
| もメールが願かな                        | い場合は、ビアソフマロビカスタイーサービスにお向い合わせください。 <u>ビスールアドレスの取り扱いについて</u>                                                                  |
| *Email (Eメールア                   |                                                                                                    |
| nihon.taro@hpe                  | .com                                                                                                    |
| *Confirm Email (E               | (メールアドレス再入力):                                                                                                    |
| nihon.taro@hpe                  | .com                                                                                                    |
|                                 |                                                                                                    |
|                                 |                                                                                                    |

Step 2:

・連絡先を入力します ※アスタリスク(\*)の項目は入力必須です

- 住所をアルファベット入力してください ※漢字・平仮名は入力できません

|                         | ウェブアカウントを作成:連絡先情報(ステップ2/3) |  |  |
|-------------------------|----------------------------|--|--|
| 連絡先情報                   |                            |  |  |
| *(アスタリスク) は、入力          | 必須項目です。                    |  |  |
| 各情報を、半角ローマ字             | .または、半角数字で入力してください。        |  |  |
| 住所・電話番号                 |                            |  |  |
| 住所の種類:                  |                            |  |  |
| 1つを選択                   | ~                          |  |  |
| Country/Region of Re    | colours (PPLC) / Mrt2) ·   |  |  |
| Fita                    |                            |  |  |
|                         | <b>·</b> ·                 |  |  |
| Post Code (郵便番号):       |                            |  |  |
|                         |                            |  |  |
| Prefecture (都時期限):      |                            |  |  |
| 東京都                     | ~                          |  |  |
|                         |                            |  |  |
| *City/Ward (市区町村)       |                            |  |  |
| Koto-ku                 |                            |  |  |
| Address 1 (E112 Store   |                            |  |  |
| Oima 2-1-1              |                            |  |  |
| Optimize Pro-           |                            |  |  |
| Address 2 (番地):         |                            |  |  |
|                         |                            |  |  |
| Address 2 (1949-57 , #  |                            |  |  |
| Address 3 (xeto-el · a) | <b>里爾与J</b>                |  |  |
|                         |                            |  |  |
| Company (会社名):          |                            |  |  |
|                         |                            |  |  |
|                         |                            |  |  |
| *電話描号:                  |                            |  |  |
| + 81 090000             | 30000                      |  |  |
| 国番号                     |                            |  |  |
| 内線番号:                   |                            |  |  |
|                         |                            |  |  |
|                         |                            |  |  |
| 携带電話書号:                 |                            |  |  |
| + 81                    |                            |  |  |
| 国番号                     |                            |  |  |
|                         |                            |  |  |
| 前へ                      | 次へ                         |  |  |
|                         |                            |  |  |

・『各国語版の連絡先情報』ページは<mark>何も入力せず【次へ】</mark>をクリックしてください

| ウェブアカウントを作成:連絡先情報(ステップ2/3)                                                                                                |
|----------------------------------------------------------------------------------------------------|
| 名国語版の達納元備報<br>氏名、創業商号、6所を入力してください。                                                                                        |
| 展現無活がURAである場合は、名前と任所をURAでは下についして、ださい、この活動は必須ではありませんが、入力するとスムーズにご連接するこ<br>とができます。【 <b>梁へ】</b> をクリックすると、URAで情報「人力せずに含べきみます。 |
| UKN連絡先情報:                                                                                                    |
| 現地実活がUNTをある場合は、多新と外先EUNTCは下に入力してください。この外数はないてはありませんが、入力するとスム<br>ーズにご連携することができます 【第4】をクリックすると、UNIで信頼を入力せずに示これできす。          |
|                                                                                                    |
|                                                                                                    |

## Step 3:

・新しいアカウントのユーザー名/パスワードを入力します

- ユーザー名は任意のものを入力ください

※『使用可否を確認』をクリックして確認できます ※ユーザー名とパスワードを忘れないようにしてください

- 条件を満たす任意のパスワードを設定してください ※既存アカウントのパスワードと同じでも問題ありません
- 秘密の質問を選択して回答を入力してください

| ウェブアカウントを作成:ログイン情報 (ステップ3/3)                                         |
|----------------------------------------------------------------------|
| ログイン情報                                                               |
| すべての項目に入力が必要です。                                                      |
| 各情報を、平角ローマ子、または、平角数字で入力してください。                                       |
| ユーザー名                                                                |
| ユーザー系は、e文字以上の平角英数字で入力してください。                                         |
| 2-9-8:                                                               |
| nhon.tarug改pa.com                                                    |
| このユーザー名は保護可能です 🗸                                                     |
| Jian k                                                               |
| パスワードには、下記の条件をすべて満たす必要があります。                                         |
| <ul> <li>8文字以上の文字</li> </ul>                                         |
| <ul> <li>大文字と小文字の組み合わせ</li> <li>数字 (0~9) または記号 (0.3 % など)</li> </ul> |
| パスワードにはユーザー名を含めないでください。                                              |
| 729-K                                                                |
|                                                                      |
| IT PL_Udde#.zeh                                                      |
| 「「「「」」」「「」」」」」」」」」」」」」」」」」」」」」」」」」」」」                                |
|                                                                      |
| パスワードの再入力:                                                           |
|                                                                      |
| Pode 1888                                                            |
| 軟化の原則<br>セネッリティ回答とユーザーをまたはパフロードを含わたとはできません。                          |
| CHIDIOMET - A METRICA - LEGAL CATERSON                               |
| 與問 1:<br>2010                                                        |
|                                                                      |
| 回班 1:                                                                |
|                                                                      |
| 與問 2.                                                                |
| 湖炽 🗸                                                                 |
| 同菁 2:                                                                |
|                                                                      |
| <b>第7</b> 章 主                                                        |
| 第四 ¥                                                                 |
| <b>间</b> 开 3.                                                        |
|                                                                      |
|                                                                      |
|                                                                      |
| 81×                                                                  |
|                                                                      |

・『プロファイルが登録されました』画面が表示されたら完了です。

| ダッシュボード                                                                                 |                                                                                                    |
|-----------------------------------------------------------------------------------------|----------------------------------------------------------------------------------------------------|
| プロファイルが登録されました。                                                                         |                                                                                                    |
| 試験を予約<br>監督付試験一覧<br>監督付試験を表示<br>オンライン試験一覧<br>オンライン試験を表示 プライベートアクセスコードをお持ちですか。<br>詳細はこちら | マイアカウント<br>・ <u>マイプロファイル</u><br>・ ウェブアカウントの管理<br>・ 設定<br>・ <u>受験履歴</u><br>・ ス <u>コアレポートを表示</u><br>・ <u>領収書</u> |
| 次回のテストセンターの予約を表示<br>現在、予約済みの試験はありません。                                                   |                                                                                                    |

- 既存 PearsonVUE アカウント保有者はアカウントの引継ぎが完了し、ダッシュボードのマイアカウント→『マイプロ ファイル』からプロファイル登録内容をご確認いただけます。また、『受験履歴』から保有資格や試験履歴を確認 いただけます。履歴が正しく表示されない場合は、<u>itpc@pearson.com</u>にメールを送信してください。 Pearson VUE がサポートいたします。
- アカウントの引継ぎがエラーとなった場合は以下の画面が表示されます。既存 PearsonVUE アカウント保有者は、HPE Learner ID、姓名(アルファベット入力)、およびメールアドレスを登録済み情報と完全一致するよう入力することで、アカウントの引継ぎが行われます。解決しない場合は <u>itpc@pearson.com</u> ヘエスカレーションメールを送信してください。

| We're working on your new account request                                                                                      |
|----------------------------------------------------------------------------------------------------|
| It appears you may already have an account with us. If so, we may need to merge the two accounts.                              |
| Please allow us 24 business hours to review and get back to you. Watch your email for next steps. We appreciate your patience! |
| Did you forget your username or password? Let us help!                                                                         |
| Lforgot my username                                                                                                    |
| <ul> <li>Lforgot.my.password</li> </ul>                                                                                        |
|                                                                                                    |
|                                                                                                    |